## Add Whitespace and Line Breaks to a Form

Download the PDF of this article.

## In this Article Related Articles Add White Space / Line Breaks

Occasionally you may want to put more space between your form fields. You can use empty text sections to add white space to your form.

| Request an Appointment | nt |
|------------------------|----|
| Contact Details        |    |
| First Name             |    |
| 63                     | 83 |
| Last Name              |    |
| ###-###                |    |
| Email                  |    |

## Step by step

To add white space to your form:

- 1. In the Form Builder, click Add Content at the top left corner of the screen.
- 2. Select Text & Image  $\rightarrow$  Text
- 3. After your text is added, move the text box to where you would like the white space to be.
- 4. You can also drag and drop fields using the **Outline** view (in the **View** menu).
- 5. Select the text area and delete the text 'Edit this text'.
- 6. Press the spacebar key a couple of times.
- 7. Click Done and then Save your changes.

| ADD CONTENT 🔻 | PROPERTIES MOUTLINE | Preview Undo Redo Save |
|---------------|---------------------|------------------------|
| Fo            | orm Title           |                        |
| Fi            | rst Name            |                        |
| L             | ast Name            |                        |
|               | Submit              |                        |
|               |                     |                        |
|               |                     |                        |